# طريقة الدخول في الحساب الخاص بكم للمرة الأولى 1. اختيار زر رئيس المشروع 2. أكتب رمز المشروع 3. ثم اضغط على زر الدخول أح جامعة أبو بكر بلقايد - تلمسان مشاريع البحث ١٩٢٧

| تسجيل الدخول                        |    |
|-------------------------------------|----|
| نبابة مديرية الجامعة                |    |
| رئيس المشروع<br>رمز المشروع         | -1 |
| A01L01UN130120190011<br>کلمة المرور | -2 |
|                                     |    |
| الدخول                              | -3 |

#### تفعيل كلمة المرور

- 1. كتابة كلمة المرور
- 2. إعادة إدخال كلمة المرور
- 3. ثم اضىغط على زر احفظ

📚 جامعة أبو بكر بلقايد - تلمسان 🛛 مشاريع البحث 2022 PRFU

| تغيير كلمة المرور الخاصة بكم        |    |
|-------------------------------------|----|
| رمز المشروع<br>A14N01UN130120200003 |    |
| کلمة المرور<br>•••••••              | -1 |
| اعادة كلمة المرور                   |    |
| ······                              | -2 |
| حفظ                                 | -3 |

## **يظهر لكم في الصفحة التالية المشروع الخاص بكم** يمكنكم البدء في تحضير العقود من خلال الضغط على زر <u>أعضاء المشروع</u>

عند الانتهاء من الموقع يرجى الضغط على زر الخروج بالأعلى

| ڻ <u>ـ</u> |                              | مشاريع البحث PRFU 2022   | لقايد - تلمسان                        | 📚 جامعة أبو بكر ب     |
|------------|------------------------------|--------------------------|---------------------------------------|-----------------------|
| الخروج     | A14N01UN130120200<br>المشروع | رئيس                     | رمز المشروع                           | قائمة المشاريع        |
|            | و تكنولوجيا<br>ساء المشروع   | علوم<br>فساء المشروع اعد | ctive: Windows<br>Chez aux paramètres | pour activer Windows. |

# تجدون في الصفحة التالية رئيس المشروع و الأعضاء المنتمون إلية

لملء بيانات العضو قم بالضغط على زر تفاصيل

| A | د الله<br>ال                                                                                | البحث PRFU 2022                                                                        | جامعة أبو بكر بلقايد - تلمسان مشاريع ا                                                          |             |
|---|---------------------------------------------------------------------------------------------|----------------------------------------------------------------------------------------|-------------------------------------------------------------------------------------------------|-------------|
| Ÿ | 8                                                                                           | العودة إلى المشروع 🕳<br>رمز المشروع : A14N01UN13012020003                              |                                                                                                 |             |
|   |                                                                                             | <ul> <li>Example to A</li> </ul>                                                       | <b>6 – – –</b>                                                                                  | رئيس المشرو |
|   | الرتبة :أستاذ التعليم العالي<br>تاريخ و مكان الميلاد: 29/12/1980 تلمسان<br>الشهادة: دكتوراه | الرتبة :أستاذ محاضر - ب<br>تاريخ و مكان الميلاد: 29/12/1980 تلمسان<br>الشهادة: دكتوراه | الرتبة :أستاذ محاضر - أ<br>تاريخ و مكان الميلاد: 29/12/1980 تلمسان<br>الشهادة: دكتوراه          |             |
|   | تفاصيل العقد بطاقة الإلتزام                                                                 | تفاصيل ترقية العقد عقد الترقية بطاقة الإلترام                                          | تفاصبل العقد بطاقة الإلتزام                                                                     |             |
| 1 |                                                                                             | P                                                                                      |                                                                                                 | عضو         |
|   | الرثبة :أستاذ مساعد - ب<br>تاريخ و مكان الميلاد: 29/12/1980 تلمسان<br>الشهادة: ماستر        | الرتبة :طالب(ة) دكتوراه<br>تاريخ و مكان الميلاد: 28/03/1985 تلمسان<br>الشهادة: دكتوراه | الرتبة :أستاذ مساعد - أ<br>تاريخ و مكان الميلاد: 29/12/1980 تلمسان<br>الشهادة: ماجستير          |             |
|   | تفاصبل ترقبة العقد بطاقة الإلتزام                                                           | تفاصبل ترقبة بطاقة الإلترام                                                            | Activer Windows<br>معاصيلي، ترقية العقد طلغة الإلترام،<br>معاصيلي معامية العقد معامية الإلترام، |             |

## توضح الصفحة الموالية كل المعلومات المطلوبة لاستخراج العقد

نقوم بملء جميع الخانات ثم الضبغط على الزر حفظ

| A. 0                                  | مشاريع البحث PRFU 2022                    | 📚 جامعة أبو بكر بلقايد - تلمسان                                 |
|---------------------------------------|-------------------------------------------|-----------------------------------------------------------------|
| A A A A A A A A A A A A A A A A A A A |                                           |                                                                 |
|                                       |                                           | معلومات عن الباحث                                               |
| الإسم                                 |                                           | اللقب                                                           |
|                                       |                                           |                                                                 |
| مكان المبلاد                          |                                           | تأريخ الميلاد                                                   |
| تلمسان                                |                                           | 29/12/1980                                                      |
| المؤسسة الأصلية                       |                                           | الشهادة                                                         |
| جامعة تلمسان                          |                                           | د کتوراه                                                        |
| الربية                                |                                           | المحبر                                                          |
| أستاذ محاضر - أ                       | غلامها في المغرب العربي من التأسيس إلى نق | الرقم 19 (W0480900) الدراسات النقدية الأدبية و إ                |
| عددالأشهر (خاص بنطاقة الإلتزام)       | إلى غاية                                  | إبتداء من                                                       |
| 12 شهر                                | 31/12/2022                                | 01/01/2022                                                      |
| إلغاء التحديث                         | his                                       | Activer Windows<br>Accedez aux paramètres pour activer Windows. |

### طباعة العقد و بطاقة الالتزام

لطباعة العقد أو بطاقة الالتزام نقوم بالنقر على زر العقد أو زر بطاقة الالتزام الخاصين بالباحث

| <u>له</u> ن                                                                                                    | البحث PRFU 2022                                                                        | 📚 جامعة أبو بكر بلقايد - تلمسان 🛛 مشاريع ا                                                |
|----------------------------------------------------------------------------------------------------|----------------------------------------------------------------------------------------|-------------------------------------------------------------------------------------------|
|                                                                                                    | العودة إلى المشروع 🕞<br>رمز المشروع : A14N01UN13012020003                              |                                                                                           |
| The state of the second second second second second second second second second second second second second se | E contra contra                                                                        |                                                                                           |
| الرتبة :أستاذ التعليم العالي<br>تاريخ و مكان الميلاد: 29/12/1980 تلمسان<br>الشهادة: دكتوراه                    | الرتبة :أستاذ محاضر - ب<br>تاريخ و مكان الميلاد: 29/12/1980 تلمسان<br>الشهادة: دكتوراه | الرتبة :أستاذ محاضر - أ<br>تاريخ و مكان الميلاد: 29/12/1980 تلمسان<br>الشهادة: دكتوراه    |
| تفاصيل العقد بطاقة الإلترام                                                                                    | تفاصيل ترقية العقد عقد الترقية بطاقة الإلتزام                                          | تفاصيل العقد بطاقة الإلتزام                                                               |
|                                                                                                    | P an air                                                                               | Be law or the                                                                             |
| الرتبة :أستاذ مساعد - ب<br>تاريخ و مكان الميلاد: 29/12/1980 تلمسان<br>الشهادة: ماستر                           | الرتبة :طالب(ة) دكتوراه<br>تاريخ و مكان الميلاد: 28/03/1985 تلمسان<br>الشهادة: دكتوراه | الرتبة :أستاذ مساعد - أ<br>تاريخ و مكان الميلاد: 29/12/1980 تلمسان<br>الشهادة: ماجستير    |
| تفاصيل ترقية العقد بطاقة الإلتزام                                                                              | تفاصيل ترقية بطاقة الإلترام                                                            | Activer Windows<br>ماصيل تيرقيق العقد بطاقة الإلتزام.<br>مركز عند معامل معالي معام المعام |

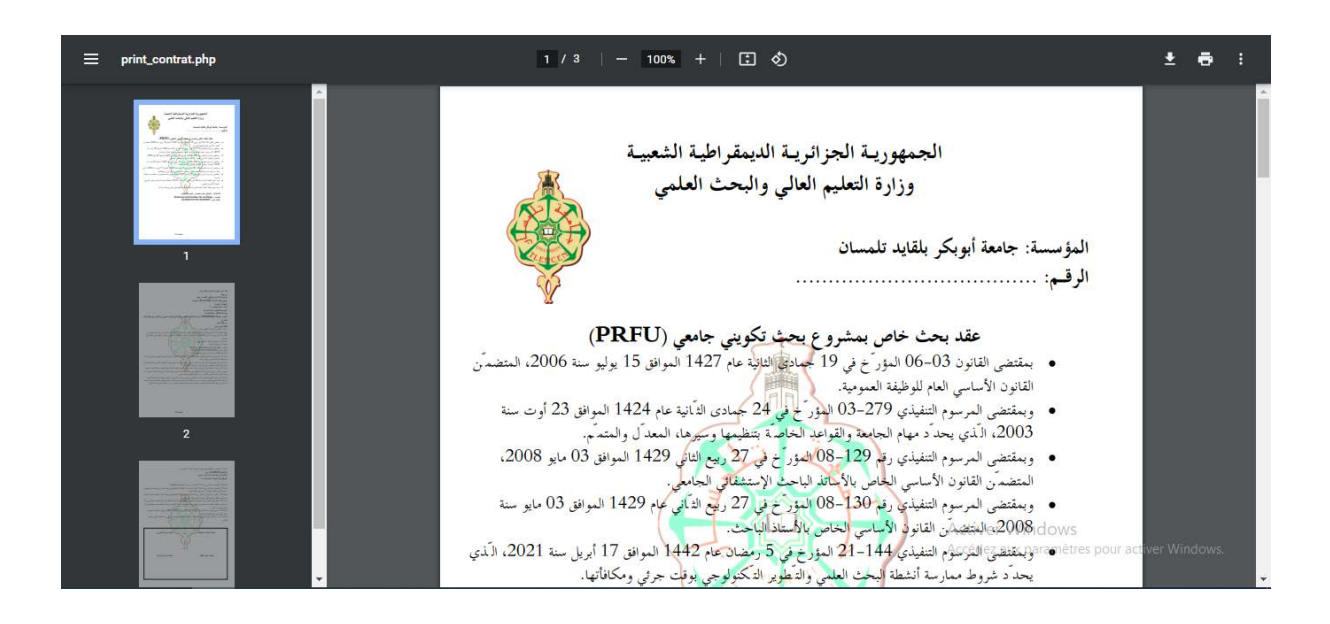

|                                                                                                    | الجمهورية الجزائرية                                                                                                    | ذ الديمقر اطية الشعبية                                                       |                                                        |
|----------------------------------------------------------------------------------------------------|----------------------------------------------------------------------------------------------------|------------------------------------------------------------------------------|--------------------------------------------------------|
|                                                                                                    | وزارة التعليم العالم                                                                                                    | ي والبحث العلمي                                                              | A.                                                     |
|                                                                                                    |                                                                                                    |                                                                              |                                                        |
| ، التكنولوج                                                                                                    | جيا                                                                                                    |                                                                              |                                                        |
| العمادة لو                                                                                                    | لما بعد التدرج و البحث العلم                                                                                                    | 3                                                                            | 4                                                      |
|                                                                                                    |                                                                                                    |                                                                              | 1000                                                   |
|                                                                                                    | بطاقة ا                                                                                                    | لالتز ام                                                                     |                                                        |
|                                                                                                    |                                                                                                    |                                                                              |                                                        |
|                                                                                                    |                                                                                                    |                                                                              |                                                        |
| اقب رئيس الم                                                                                                    | ملروح:                                                                                                    |                                                                              |                                                        |
| اقب رئیس الیا<br>مشروع :                                                                                                    |                                                                                                    |                                                                              |                                                        |
| الب رئيس اليا<br>مشروع :<br>المشروع<br>الاحتمال :                                                                                                    | 10 - (c) (c) (c) (c) (c) (c) (c) (c) (c) (c)                                                                                                    |                                                                              |                                                        |
| الب رئيس الم<br>مشروع :<br>المشروع :<br>الاحماد :<br>لياحلين : 6                                                                                                    |                                                                                                    |                                                                              |                                                        |
| الب رئيس اليا<br>مشروع - الشروع -<br>الاحساد - ال<br>اباحين - 6<br>رقم                                                                                                    | ملروع :<br>الله الله الله الله الله الله الله الله                                                                                                    |                                                                              | هدد الأنهر                                             |
| هب رئيس اليا<br>مشروع<br>المشروع<br>الاحتياد :<br>لياحين : 6<br>إقم  <br>ا                                                                                                    | ملروع :<br>الله الله الله الله الله الله الله الله                                                                                                    | 4.9<br>1- 1- 1- 1-                                                           | مدد الانهر<br>12 نم                                    |
| هب رئيس الي<br>مشروع<br>المشروع<br>الاحساد:<br>ق<br>ليحلين : 6<br>1<br>2                                                                                                    | مدروع :<br>محمد المحمد المحمد المحمد المحمد المحمد المحمد المحمد المحمد المحمد المحمد المحمد المحمد المحمد المحمد المحمد ا<br>محمد المحمد المحمد المحمد المحمد المحمد المحمد المحمد المحمد المحمد المحمد المحمد المحمد المحمد المحمد المحمد ا                                                                                                    | <b>بزن</b><br>الملاجد - 1<br>الملاجد - 2                                     | مدد الانتهر<br>12 نم<br>12 نمر                         |
| لقب رئيس الم<br>مشروع - ■<br>المشروع - ■<br>الاحساد - =<br>لياحلين - 6<br>                                                                                                    | ملروع ، مع مع مع مع مع مع مع مع مع مع مع مع مع                                                                                                    | ون<br>الملايت - 1<br>الملايت - 1<br>الملايت - 1                              | مدد الأنبور<br>12 نيم<br>12 نير<br>12 نير              |
| لف رئيس الم<br>مشروع ■<br>المشروع =<br>الاعتباد =<br>الاعتباد =<br>الم<br>الم<br>الم<br>الم<br>الم<br>الم<br>الم<br>الم<br>الم<br>الم                                                                                                    | ملروع<br>هداري<br>ها الله<br>مرو قب فاحت<br>مرو قب فاحت                                                                                                    | الوية<br>الملايمة - ا<br>الملايمة - ب<br>مدير حا<br>مكند بالحد               | مدد الأنهر<br>12 تم<br>12 تمر<br>12 تمر<br>12 تمر      |
| الب رئيس اليا<br>مشروع ■<br>الاشروع =<br>الاعتباد =<br>الرابع<br>المحتوية<br>المحتوية<br>المحتوية<br>المحتوية<br>المحتوية<br>المحتوية<br>المحتوية<br>المحتوية<br>المحتوية<br>المحتوية<br>المحتوية<br>المحتوية<br>المحتوية<br>المحتوية<br>المحتوية<br>المحتوية<br>المحتوية<br>المحتوية<br>المحتوية<br>المحتوية<br>المحتوية<br>المحتوية<br>المحتوية<br>الاحتوية<br>المحتوية<br>المحتواية<br>المحتوية<br>المحتواية<br>المحتوية<br>المحتوية<br>المحتوية<br>المحتوية<br>المحتوية<br>المحتوية<br>المحتوية<br>المحتوية<br>المحتوية<br>المحتوية<br>المحتوية<br>المحتوية<br>المحتوية<br>المحتوية<br>المحتوية<br>المحتوية<br>المحتوية<br>المحتوية<br>المحتوية<br>المحتوية<br>المحتوية<br>المحتوية<br>المحتواية<br>المحتواية<br>المحتوية<br>المحتوالمحتوية<br>المحتوية<br>المحتوية<br>المحتوية<br>المحتوية<br>المحتوية<br>المحتوية<br>المحتوية<br>المحتوية<br>المحتوية<br>المحتوية<br>المحتوية<br>المحتواية<br>المحتواية<br>المحتوالمما<br>المما<br>المما<br>المحتوامة<br>المحتوام<br>المحتوام<br>المحتوام<br>المحتوام<br>المحتوام<br>المحتوام<br>المحامة<br>الممام<br>المما<br>المما<br>المحامة<br>الممام<br>المما<br>المما<br>المحامة<br>الممام المما<br>المما<br>الممام المماما<br>المما<br>المما<br>المماما<br>الممام المما<br>المما<br>المماما<br>المما<br>المما<br>المما<br>المما<br>المما<br>الممامام المماما الما<br>المما المماما<br>المماما<br>الم | ملروع ، مربع المربع ، مربع المربع ، مربع المربع ، مربع المربع ، مربع المربع ، مربع ، مربع ، مربع ، مربع ، مربع<br>مربع المربع ، مربع المربع ، مربع ، مربع ، مربع ، مربع ، مربع ، مربع ، مربع ، مربع ، مربع ، مربع ، مربع ، مربع ، م<br>مربع ، مربع ، مربع ، مربع ، مربع ، مربع ، مربع ، مربع ، مربع ، مربع ، مربع ، مربع ، مربع ، مربع ، مربع ، مربع ، | قرية<br>الملايحة - 1<br>الملايحة - ب<br>منويحة<br>مكان بالحة<br>عاراة الاورة | مدد الادور<br>12 مم<br>12 دمر<br>12 ممر<br>12 ممر<br>0 |

إمضاء رئيس المشروع

Active: Windows

### طريقة الدخول في الحساب مع كلمة المرور

عند اختيار رئيس المشروع و إدخال رمز المشروع نقوم بإدخال كلمة المرور الخاصة

#### 📚 جامعة أبو بكر بلقايد - تلمسان 🛛 مشاريع البحث 2022 PRFU

| تسجيل الدخول |                      |  |
|--------------|----------------------|--|
|              | نيابة مديرية الجامعة |  |
|              | رئيس المشروع         |  |
|              | رمز المشروع          |  |
|              | A14N01UN130120200    |  |
|              | كلمة المرور          |  |
|              | ······               |  |
|              |                      |  |
| الدخول       |                      |  |

Activer Windows Accédez aux paramètres pour activer Windows.